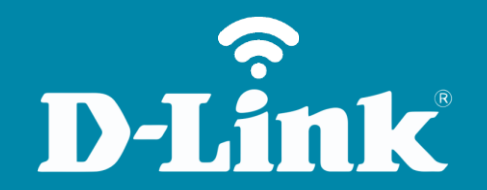

## Redirecionamento de Portas - Servidor Virtual DWR-922B

## **DWR-922B**

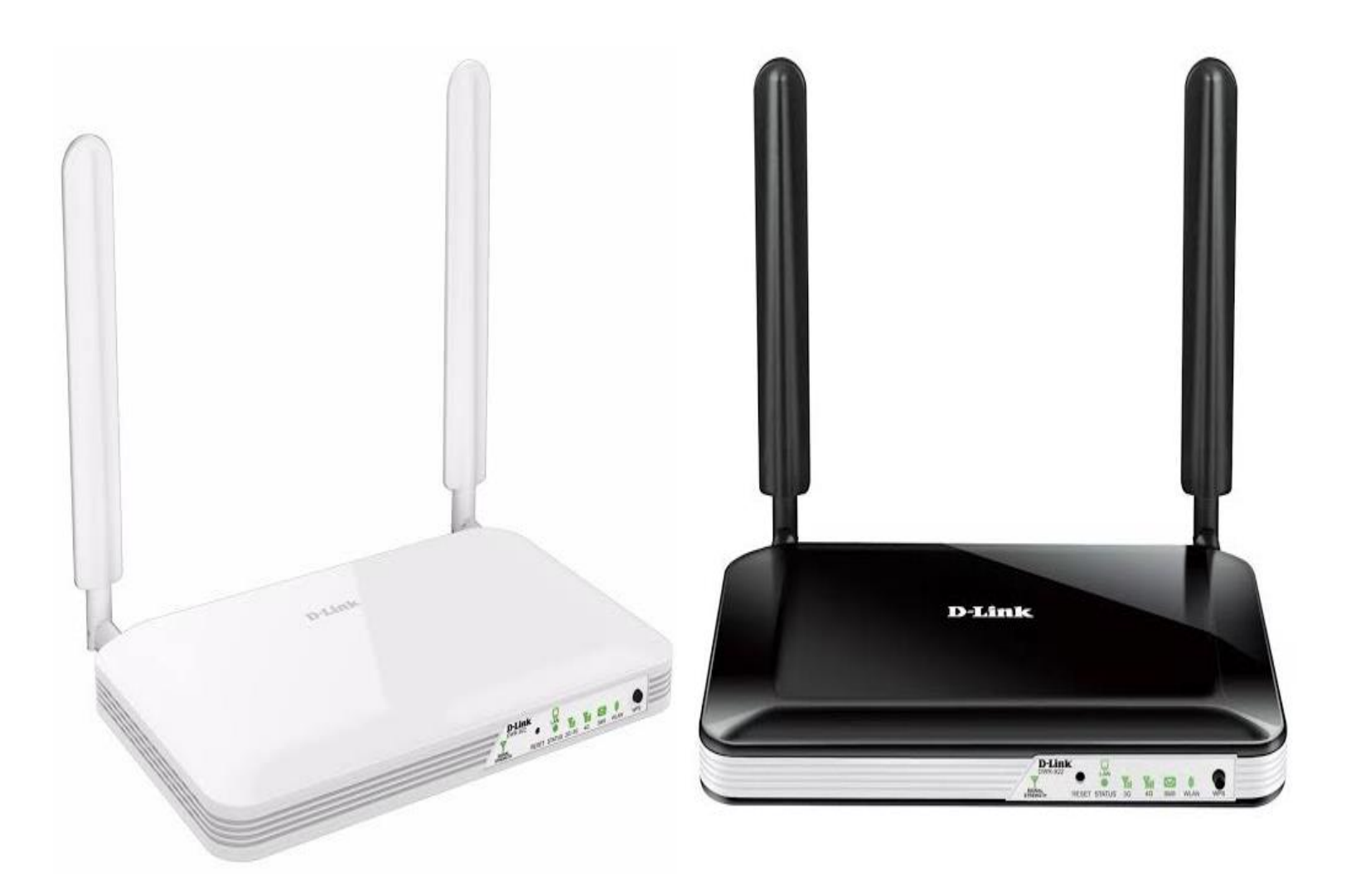

## Procedimentos para configuração de Redirecionamento de Portas

1- Para realizar essa configuração o computador deve estar conectado via cabo Ethernet a porta LAN do DWR-922B e o chip de sua operadora dentro do slot SIM Card.

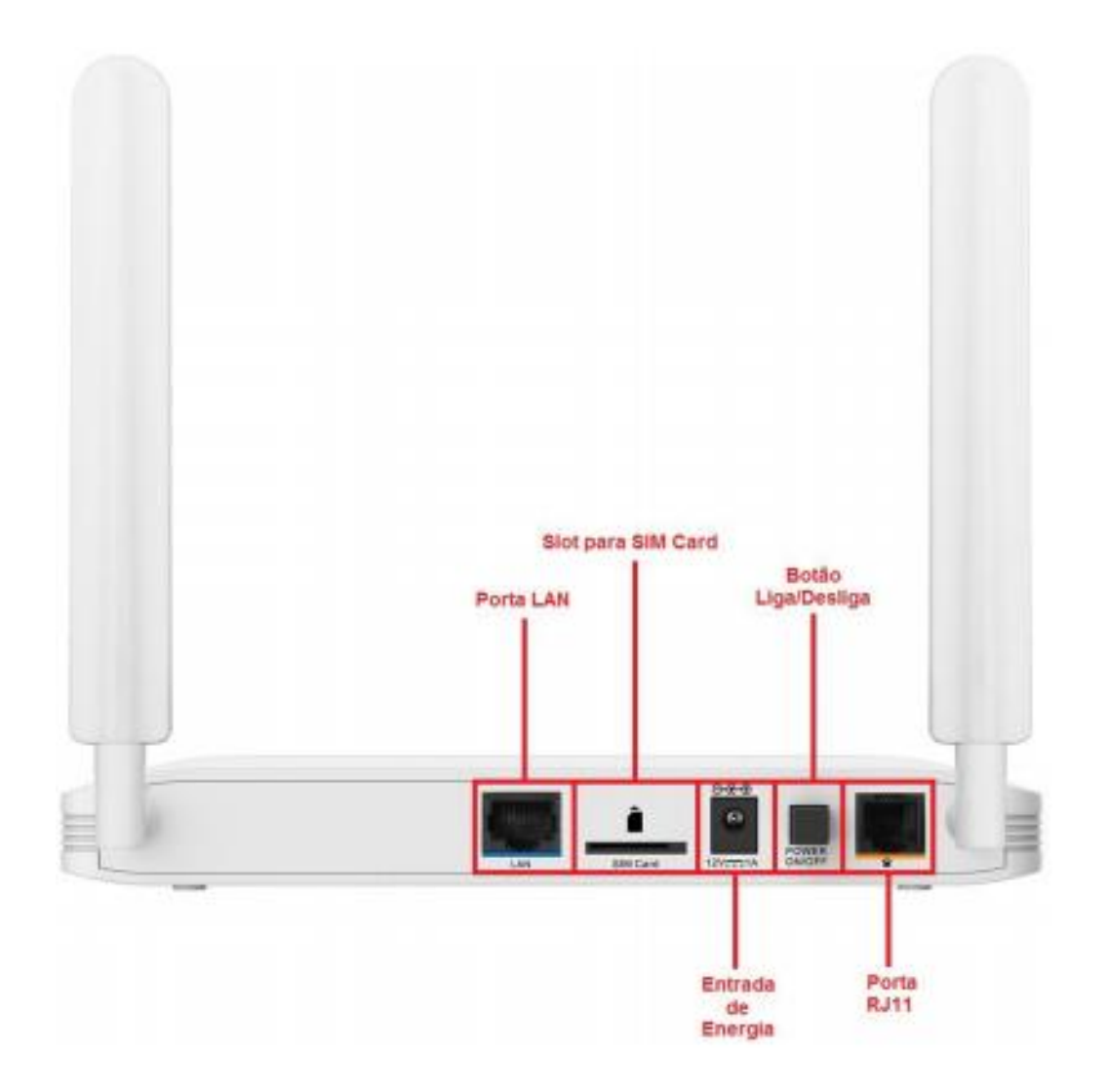

2- Para acessar a página de configuração abra o navegador de internet, digite na barra de endereços <u>http://192.168.1.1</u> e tecle **Enter**.

| $\leftarrow \pm$ | × < | <b>(i)</b> | 192.168.1.1 |
|------------------|-----|------------|-------------|
|------------------|-----|------------|-------------|

Será apresentada a tela de autenticação para acesso a página de configuração.

| LOGIN                    |       |       |
|--------------------------|-------|-------|
| Faça Login no roteador : |       |       |
| Nome de usuário :        | admin |       |
| Senha :                  |       | Login |

O usuário e senha padrão do equipamento são:

Nome de Usuário: admin Senha: admin

Clique em **Login**.

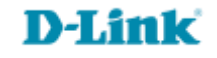

3- Com a página de configuração aberta, clique na aba **Avançado** localizada na parte superior da tela, em seguida clique no em **Servidor Virtual** do lado esquerdo da página.

| DWR-922                             | CONF                               | IGURAÇÃO                                                             | AVANÇAD      | 00         | FERRAMENTAS | ESTADO                    | SUPORTE                                                                        |  |  |  |  |
|-------------------------------------|------------------------------------|----------------------------------------------------------------------|--------------|------------|-------------|---------------------------|--------------------------------------------------------------------------------|--|--|--|--|
| SERVIDOR VIRTUAL                    | SER                                | Dicas úteis                                                          |              |            |             |                           |                                                                                |  |  |  |  |
| REGRAS DA APLICAÇÃO                 | A opg                              | <ul> <li>Você pode escolher se<br/>computador da lista de</li> </ul> |              |            |             |                           |                                                                                |  |  |  |  |
| SERVIÇO QOS                         | para<br>funcâ                      | clientes DHCP no menu                                                |              |            |             |                           |                                                                                |  |  |  |  |
| Filtro de Endereço<br>Mac           | Salv                               | Computador, ou<br>coloque manualmente o                              |              |            |             |                           |                                                                                |  |  |  |  |
| FILTRO DE URL                       |                                    | eeeeeeeeeeeeeeeeeeeeeeeeeeeeeeeeeeeeee                               |              |            |             |                           |                                                                                |  |  |  |  |
| FILTRO DE SAÍDA                     |                                    | deseja que tenha acesso<br>porta indicada.                           |              |            |             |                           |                                                                                |  |  |  |  |
| FILTRO DE ENTRADA                   |                                    |                                                                      |              |            |             |                           |                                                                                |  |  |  |  |
| SNMP                                | LISTA DE SERVIDORES VIRTUAIS que w |                                                                      |              |            |             |                           |                                                                                |  |  |  |  |
| ROTEAMENTO                          |                                    | Dortos do                                                            | 1            |            |             |                           | computador em sua rede.                                                        |  |  |  |  |
| OPÇÕES AVANÇADAS DE<br>REDE SEM FIO | ID                                 | serviço                                                              | Servidor     | IP : Porta | Habilitar   | Regra de cronograma#      | Para poder fazer isso,<br>coloque a primeira porta<br>na faixa que você deseja |  |  |  |  |
| OPÇÕES AVANÇADAS DE<br>REDE         | 1                                  |                                                                      | 192.168.1.50 | : 5300     |             | 0<br>Adicionar nova regra | abrir no roteador na<br>primeira caixa sob Porta<br>Pública e a última porta   |  |  |  |  |
| VARREDURA DE REDE                   | 2                                  |                                                                      |              | :          |             |                           | da faixa na segunda.<br>Depois de colocar a                                    |  |  |  |  |
| DMZ                                 |                                    |                                                                      |              |            |             | Adicionar nova regra      | primeira porta na faixa                                                        |  |  |  |  |
| LOGOUT                              | 3                                  |                                                                      |              | :          |             | Adicionar nova regra      | usa, na primeira caixa sol<br>Porta Privada e a últim                          |  |  |  |  |
| Internet<br>Conectado               | 4                                  |                                                                      |              | :          |             | Adicionar nova regra      | <ul> <li>Para abrir apenas uma</li> </ul>                                      |  |  |  |  |
|                                     | 5                                  |                                                                      |              | :          |             | Adicionar nova regra      | porta usando essa função<br>apenas coloque o mesmo<br>número em ambas as       |  |  |  |  |
| Telefone<br>Desconectado            | 6                                  |                                                                      |              | :          |             | Adicionar nova regra      | caixas.<br>Mais                                                                |  |  |  |  |
|                                     | 7                                  |                                                                      |              | :          |             | Adicionar nova regra      |                                                                                |  |  |  |  |
|                                     | 8                                  |                                                                      |              | :          |             | Adicionar nova regra      |                                                                                |  |  |  |  |

D-Link

5

4- Em **Serviços Conhecidos** contém uma lista de serviços pré-definidos. Você pode selecionar um serviço e após marcar uma ID regra, clique no botão **Copiar para**.

Observe que em Lista de Servidores Virtuais a regra foi automaticamente criada para o campo de ID selecionado.

Caso não o serviço que deseja liberar não esteja disponível na lista, preencha manualmente os campos abaixo:

Porta do Serviço: Digite a porta.

Servidor IP: Porta No primeiro campo digite o IP do computador ou servidor no qual deseja liberar a porta. No segundo campo digite novamente a porta.

Deixe marcado a opção: Habilitar.

Clique em Salvar Configurações.

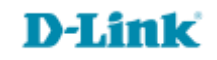

Suporte Técnico www.dlink.com.br/suporte